# Opret og opdatér institutionens lokationer

Institutionens lokationer vedligeholdes under lokationsdetaljer. Her kan Lokal Administrator oprette nye lokationer for institutionen. Lokation kan også rettes eller opdateres (Opdatering er med dato styring).

- A. Opret Lokation
- B. Opdatér eller ret lokation

## A. Opret Lokation

- 1. Naviger til Min arbejdsstyrke
- 2. Klik på Vis flere
- 3. Klik på Arbejdsstyrkestrukturer/Lokationsdetaljer

| ≡ STATENS HR |                     |                                      |             |                     |         |            |                              |            |                                          | ŵ   | r ☆ | F | 2 | HV ~ |
|--------------|---------------------|--------------------------------------|-------------|---------------------|---------|------------|------------------------------|------------|------------------------------------------|-----|-----|---|---|------|
|              | Mig                 | Min arbejdsstyr                      | ĸe          | HR Sag              | Rappor  | ter        | Værktøjer                    | Øv         | rige moduler                             | Ar  | >   |   |   |      |
|              | ← Vis f             | ærre                                 |             |                     |         |            |                              |            |                                          |     |     |   |   |      |
|              | Ny perso            | n                                    |             |                     |         |            |                              |            |                                          |     |     |   |   |      |
|              | <b>№</b> * N<br>(ii | y person<br>hstrumentbræt)           | ₽*          | Tilføj en ventende  | ansat 💡 | į          | Ventende ansatte             |            |                                          |     |     |   |   |      |
|              | Ansættel            | se                                   |             |                     |         |            |                              |            |                                          |     |     |   |   |      |
|              | P                   | erson                                | •           | Personlige detaljer |         | 2          | Yderligere info om<br>person | $\ge$      | Kontaktoplysninger                       |     |     |   |   |      |
|              | Press France        | emilie og kontakter i<br>ødstilfælde | •=          | Ændr arbejdstimer   | r E     |            | Ændr arbejdstimer            | •/         | Yderligere info om<br>ansættelsesforhold |     |     |   |   |      |
|              | <b>1</b> ¥ F        | orfrem                               | •/          | Ansættelsesdetalje  | er 🎽    | <i>.</i> ! | Ændr<br>ansættelsesdetaljer  | <b>*</b> / | Annuller arbejdsrelat                    | ion |     |   |   |      |
|              | Se Ti               | lføj ansættelsesforhold              | ŕ           | Dokumentrecords     | 2       | į          | Fratrædelse                  | •/         | Opret arbejdsrelatior                    |     |     |   |   |      |
|              | * <b>¢</b> A        | nsvarsområder                        | ۵           | Håndter brugerko    | nto 📅   | /          | Rediger arbejdsrelation      |            |                                          |     |     |   |   |      |
|              | Kompens             | ation                                |             |                     |         |            |                              |            |                                          |     |     |   |   |      |
|              | ko                  | dministrer<br>ompensation            | 17.<br>17.  | Kompensationinfo    | . K     | 2          | Se<br>kompensationshistorik  | <b>#</b> / | Se genererede<br>opgørelser              |     |     |   |   |      |
|              | Arbejdss            | yrkestrukturer                       |             |                     |         |            |                              |            |                                          |     |     |   |   |      |
|              | ₫⁄ н                | åndter stillinger                    | <b>.</b> */ | Håndter afdelinge   | r d     | 1          | Håndter afdelingstræer       | <b>.</b> / | Stillingsdetaljer                        |     |     |   |   |      |
|              | <b>#</b> 7 to       | okationsdetaljer                     |             |                     |         |            |                              |            |                                          |     |     |   |   |      |

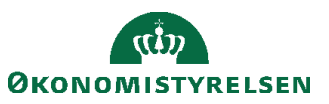

4. Klik på **Tilføj** for at oprette ny lokation

|   | STATEN | IS HR        |    |                                                                                   | â | ☆        | P | C_2 | HV ~ |
|---|--------|--------------|----|-----------------------------------------------------------------------------------|---|----------|---|-----|------|
| < | Lokati | ionsdetaljer |    |                                                                                   |   |          |   |     |      |
|   |        | Lokationer   |    |                                                                                   |   | 🗕 Tilføj |   |     |      |
|   |        | Søg          | Q  | Vis filtre                                                                        |   |          | _ |     |      |
|   |        |              | () | Prøv at søge for at hente resultater<br>Søg efter lokationsnavn, -kode eller -by. |   |          |   |     |      |

5. Angiv dato for hvornår lokationen skal oprettes fra.

### 6. Klik på **Fortsæt**

| ≡ STATENS HR   |                                                                                     | බ | ☆               | ۴ | 12           | HV ~ |
|----------------|-------------------------------------------------------------------------------------|---|-----------------|---|--------------|------|
| Opret lokation |                                                                                     |   | Af <u>s</u> end |   | <u>A</u> nnu | ller |
|                | Hvornår og hvorfor     Hvorfor opretter du denne lokation?     Id-02-21     Fortsæt |   |                 |   |              |      |

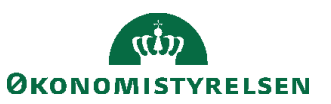

7. Angiv oplysninger for detaljer for lokationen

| *Lokationssæt                                                                   |                       | Lagerorganisation                    |   |
|---------------------------------------------------------------------------------|-----------------------|--------------------------------------|---|
| Kursusstyrelsen                                                                 | á ~                   |                                      | ~ |
| *Navn                                                                           |                       | P-nummer                             |   |
| Kursusstyrelsen Frederiksholms Kanal                                            |                       | 1018606476                           | ~ |
| <sup>°</sup> Kode                                                               |                       | Kommunekode                          |   |
| Kursusstyrelsen_Frederiksholms_Kanal                                            |                       | København                            | ~ |
| *Status                                                                         |                       | Kontekstværdi                        |   |
| Aktiv                                                                           | ~                     |                                      | ~ |
| Beskrivelse<br>Lokation for kursusstyrelsen på Frederil                         | <u>isholm Kanal</u> d |                                      |   |
| Beskrivelse<br>Lokation for kursusstyrelsen på Frederil                         | <u>sholm Kanal</u> d  |                                      |   |
| Beskrivelse<br>Lokation for <u>kursusstyrelsen på Frederil</u><br>vedhæftninger | <u>sholm Kanal</u> d  |                                      |   |
| Beskrivelse<br>Lokation for kursusstyrelsen på Frederil<br>Vedhæftninger        | <u>sholm Kanal</u> d  |                                      |   |
| Beskrivelse<br>Lokation for kursusstyrelsen på Frederil<br>Vedhæftninger        | sholm Kanal d         | klik for at tilføje en vedhæftning ∽ |   |

Angiv Navn på Lokationen

Angiv Kode for lokationen (Internt system navn, som ikke kan ændres, efter oprettelse)

Angiv Status (Aktiv/inaktiv) for lokationen

Angiv evt. **P-nummer** for lokationen

Angiv evt Komunekode

Angiv evt en Beskrivelse

Vedhæft evt dokumenter

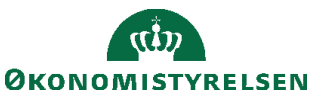

Vejledning til Statens HR Emne: Sikkerhed og roller ID: (6.f.1)

#### 8. Klik på Fortsæt

| *Land                  | Tidszonekode                                 |
|------------------------|----------------------------------------------|
| Denmark 🗎 🗸            | ×                                            |
| *Adresselinje 1        | Officielt sprog                              |
| Frederiksholms Kanal 6 | ×                                            |
| Adresselinje 2         | E-mail                                       |
| Adresselinje 3         | Geografisk hierarki                          |
|                        | ×                                            |
| *ву                    | Primær telefon                               |
| København K            | Landekode V Områdekode Lokalt numme Lokalnr. |
| Stat                   | Fax                                          |
|                        | Landekode V Områdekode Lokalt numm Lokalnr.  |
| Postnr.                | Anden telefon                                |
| 1220                   | Landekode 🗸 Områdekode Lokalt numm Lokalnr.  |

### Angiv Land

Angiv Adresse (minimum Adresselinje1, By, Postnr.) Angiv eventuel mailadresse, telefon fax

#### 9. Klik på Fortsæt

| Forsendelsesdetaljer | ^ |
|----------------------|---|
| Ship-to Site         |   |

Forsendelsesdetaljer er ikke obligatoriske at benytte. Du kan lade default-værdien stå.

#### 10. Klik Afsend

| ≡ STATENS HR   |                        |       | ŵ | ☆               | P | 22  | HV~   |
|----------------|------------------------|-------|---|-----------------|---|-----|-------|
| Opret lokation |                        |       |   | Af <u>s</u> end |   | Ann | uller |
|                | (1) Hvornår og hvorfor | Red   |   |                 |   |     |       |
|                | ② Lokationsdetaljer    | 🖉 Red |   |                 |   |     |       |
|                | ③ Hovedadresse         | 🖋 Red |   |                 |   |     |       |
|                | Forsendelsesdetaljer   |       |   |                 |   |     |       |

Herefter er lokationen oprettet. Kontroller evt. lokationen ved at fremsøge den.

Når alle tvungne felter er udfyldte, er det også muligt at vælge "Gem og luk", hvis man har brug for at afbryde oprettelsen for at genoptage den senere. Den gemte proces kan derefter fremfindes under "Ting at afslutte" eller i arbejdslisten, hvorefter man kan færdigudfylde oprettelsen.

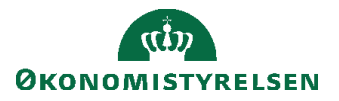

# B. Opdatér eller ret lokation

- 1. Naviger til Min arbejdsstyrke
- 2. Klik på Vis flere
- 3. Klik på Arbejdsstyrkestrukturer/Lokationsdetaljer

| ≡ STATENS HR |                                        |                    |                    |                            | â                                        | t ☆ | P | 19 HV ~ |
|--------------|----------------------------------------|--------------------|--------------------|----------------------------|------------------------------------------|-----|---|---------|
|              | Mig Min arbejdsst                      | tyrke HR Sag       | Rapporter          | Værktøjer Øv               | rige moduler Ar                          | >   |   |         |
|              | ← Vis færre                            |                    |                    |                            |                                          |     |   |         |
|              | Ny person                              |                    |                    |                            |                                          |     |   |         |
|              | ●* Ny person<br>(instrumentbræt)       | Prilføj en venter  | nde ansat 🛛 🕺 Ven  | itende ansatte             |                                          |     |   |         |
|              | Ansættelse                             |                    |                    |                            |                                          |     |   |         |
|              | Person                                 | Personlige deta    | aljer 🎴 Yde<br>per | rligere info om 🛛 🖂<br>son | Kontaktoplysninger                       |     |   |         |
|              | Familie og kontakter i<br>nødstilfælde | 🚊 🖉 Ændr arbejdsti | mer 💾 Æn           | dr arbejdstimer 🛛 😽        | Yderligere info om<br>ansættelsesforhold |     |   |         |
|              | Forfrem                                | Ansættelsesdet     | taljer 🛃 Æn<br>ans | dr<br>ættelsesdetaljer 🔐   | Annuller arbejdsrelation                 |     |   |         |
|              | Tilføj ansættelsesforhol               | ld 🍙 Dokumentreco  | rds 🛃 Frat         | trædelse 🚽                 | Opret arbejdsrelation                    |     |   |         |
|              | Ansvarsområder                         | Håndter bruge      | rkonto 🚔 Rec       | liger arbejdsrelation      |                                          |     |   |         |
|              | Kompensation                           |                    |                    |                            |                                          |     |   |         |
|              | Administrer<br>kompensation            | Kompensationi      | info 🐼 Se<br>kon   | npensationshistorik        | Se genererede<br>opgørelser              |     |   |         |
|              | Arbejdsstyrkestrukturer                |                    |                    |                            |                                          |     |   |         |
|              | 📆 Håndter stillinger                   | Håndter afdelir    | nger 🚮 Hår         | ndter afdelingstræer 🚽     | Stillingsdetaljer                        |     |   |         |
|              | Lokationsdetaljer                      |                    |                    |                            |                                          |     |   |         |

4. Du kan søge efter lokationsnavn, -kode eller -by i søgefeltet eller åbne søgefiltre ved at klikke på **Vis filtre.** 

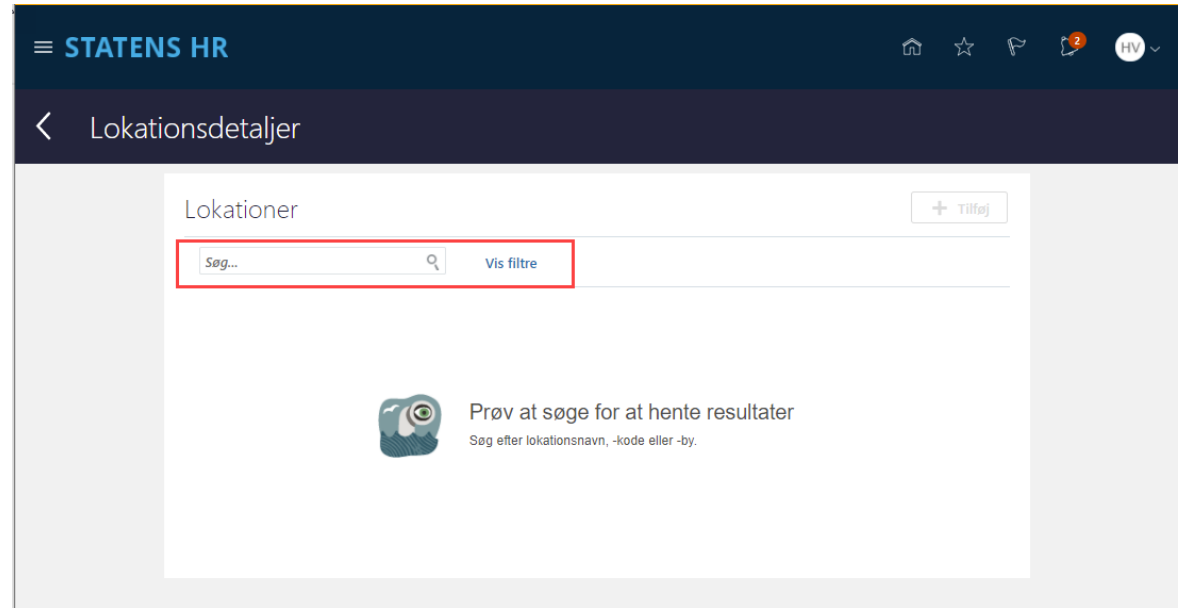

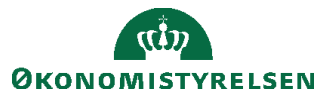

Vejledning til Statens HR Emne: Sikkerhed og roller ID: (6.f.1)

5. Angiv søgeoplysninger i filtre

| UAT environment(UAT) - Systemnavn:HDSE-DEV1 (Klonet fra PROD d. 18-DEC-2020) |                                                                                                    |              |                                                               |         |        |     |        |     |  |  |
|------------------------------------------------------------------------------|----------------------------------------------------------------------------------------------------|--------------|---------------------------------------------------------------|---------|--------|-----|--------|-----|--|--|
| ≡ S'                                                                         | TATENS HR                                                                                                    |              |                                                               | ŵ       | ☆      | P   | 2      | HV~ |  |  |
| <                                                                            | Lokationsdetaljer                                                                                                    |              |                                                               |         |        |     |        |     |  |  |
|                                                                              | Lokationer          Søg         Gemt søgning         Aktive lokationer pr. i d:          Filtre         Nulstil         Udvid alle         Skjul alle         Cældende pr. den *                                                                                                    | Skjul filtre | Prøv at søge for at he<br>Søg efter lokationsnavn, -kode elle | ente ro | esulta | ter | rilføj |     |  |  |
|                                                                              | O4-02-2 the second second sec |              |                                                               |         |        |     |        |     |  |  |
|                                                                              | <ul> <li>∧ City **</li> <li>Q</li> <li>∧ Postnr. **</li> <li>Q</li> <li>∧ Country</li> <li>✓</li> </ul>                                                                                                    |              |                                                               |         |        |     |        |     |  |  |
|                                                                              | ^ Lokationssæt                                                                                                    |              |                                                               |         |        |     |        |     |  |  |

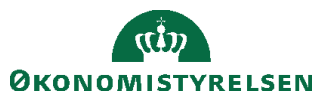

6. Vælg hvilken lokation du ønsker at opdatere/rette. Klik på Navnet

| ≡ \$ | TATENS HR                    |                                                                                                    |                                                                                            |                                                   | ប        | ີ້ຄ | ☆ | P | Ľ <mark>2</mark> | HV~ |
|------|------------------------------|----------------------------------------------------------------------------------------------------|--------------------------------------------------------------------------------------------|---------------------------------------------------|----------|-----|---|---|------------------|-----|
| <    | Lokationsdetalj              | er                                                                                                    |                                                                                            |                                                   |          |     |   |   |                  |     |
|      |                              | Lokationer                                                                                                    |                                                                                            |                                                   | 🕂 Tilføj |     |   |   |                  |     |
|      |                              | 5øg                                                                                                    | Skjul filtre Gældende pr. den På eller efter 04                                            | -02-21 Status Aktiv ×                             | >>       |     |   |   |                  |     |
|      |                              | Gemt søgning                                                                                                    |                                                                                            | Sorter efter Navn - A-Z                           | ~        |     |   |   |                  |     |
|      | Aktive lokationer pr. i d: V |                                                                                                    | Kursusstyrelsen Frederiksholm Kanal<br>Kursusstyrelsen_Frederiksholm_Kanal                 | Frederiksholms Kanal 6<br>KØBENHAVN K 1220        |          |     |   |   |                  |     |
|      |                              | Filtre Nulstil                                                                                                    | Lokationssæt                                                                               | Status                                            |          |     |   |   |                  |     |
|      |                              | Udvid alle Skjul alle                                                                                                    | Kursusstyrelsen                                                                            | Aktiv                                             |          |     |   |   |                  |     |
|      |                              | Gældende pr. den *     Or op often     Or op often | Kursusstyrelsen_CheckpointAlfa_Matadorvej88<br>Kursusstyrelsen_CheckpointAlfa_Matadorvej88 | Matadorvej 88<br>KØBENHAVN S 2300                 |          |     |   |   |                  |     |
|      |                              | 04-02-2 🐨 - dd-mm-🐨 OK                                                                                                    | Lokationssæt                                                                               | Status                                            |          |     |   |   |                  |     |
|      |                              | ∧ Status Ryd                                                                                                    | Kursusstyrelsen                                                                            | Aktiv                                             |          |     |   |   |                  |     |
|      |                              | Aktiv                                                                                                    | Kursusstyrelsen_Paradisæblevej 111<br>Kursusstyrelsen_Paradisæblevej 111                   | Paradisæblevej 111<br>KØBENHAVN Ø 2100<br>DANMARK |          |     |   |   |                  |     |
|      |                              | ^ Lokationsnavn ** Ryd                                                                                                    | Lokationssæt                                                                               | Status                                            |          |     |   |   |                  |     |
|      |                              | kurs                                                                                                    | Kursusstyrelsen                                                                            | Aktiv                                             |          |     |   |   |                  |     |
|      |                              | ^ Lokationskode <sup>™</sup>                                                                                                    |                                                                                            |                                                   |          |     |   |   |                  |     |
|      |                              |                                                                                                    |                                                                                            |                                                   |          |     |   |   |                  |     |

7. Klik på Handlinger og vælg om du vil Opdatere, rette eller duplikerer lokationen

| ≡ S | TATENS HR                                |                                                                  |                          |   |                 |
|-----|------------------------------------------|------------------------------------------------------------------|--------------------------|---|-----------------|
| <   | Kursusstyrelser<br>Kursusstyrelsen_Frede |                                                                  | Opdater                  |   |                 |
|     |                                          | Lokationsdetaljer                                                |                          | ^ | Ret<br>Dupliker |
|     |                                          | Gældende dato<br>01-02-21 -                                      | Status                   |   |                 |
|     |                                          | Handlingsårsag                                                   | Lagerorganisation        |   |                 |
|     |                                          | Lokationssæt<br>Kursusstyrelsen                                  | P-nummer<br>1018606476   |   |                 |
|     |                                          | Navn<br>Kursusstyrelsen Frederiksholm Kanal                      | Kommunekode<br>København |   |                 |
|     |                                          | Kode<br>Kursusstyrelsen_Frederiksholm_Kanal                      | Kontekstværdi            |   |                 |
|     |                                          | Beskrivelse<br>Lokation for Kursustyrelsen Frederiksholm Kanal 6 |                          |   |                 |
|     |                                          | Vedhæftninger                                                    |                          |   |                 |
|     |                                          |                                                                  |                          |   |                 |
|     |                                          | Adresser                                                         |                          | ^ |                 |

Opdatering er en dato styret ændring til lokationen (vedligehold af historik på ændingerne til lokationen) Rettelse er en ændring til den gældende aktive lokation

Duplikere kan anvendes til at præ-udfylde en ny lokation, med samme data, som den lokation du duplikerer.

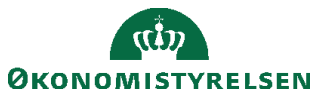